# Publish the schedule

## **Overview**

Publishing the schedule sends the completed schedule to ESS so all employees can see their assigned shifts for the next week.

#### Process

The following steps will guide you through the process of publishing the schedule.

mySchedule

## From the main screen:

lbertsons

Companies

1. Click Scheduler tab.

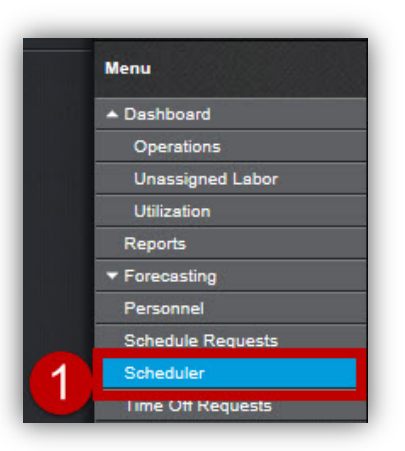

2. Choose the **Filter** icon. A selection window will appear.

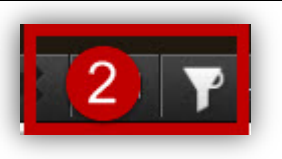

- 3. Select the correct Week (Next Week) from the drop down menu.
- 4. Select *blank* labor field indicating all employees
- 5. Click OK.

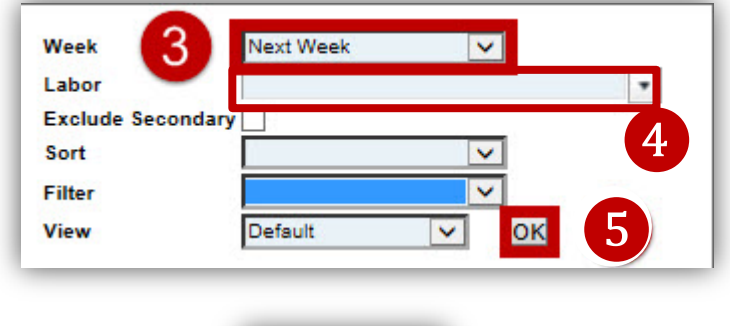

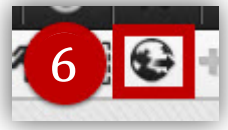

6. Select the Globe to publish the schedule

# Publish the schedule (continued)

A window will appear listing all employees within your store

- 7. Select all employees who's schedule will be published
- 8. Click the **Publish** icon

|                     | ) 🗙 🖶 🛛                 | •                             |
|---------------------|-------------------------|-------------------------------|
|                     |                         |                               |
|                     |                         |                               |
| Schedule approvals  | : 10/12/2014-10/18/2014 |                               |
| 143 schedules publi | shed                    |                               |
| Select all 🗹        | Name                    | Primary Labor                 |
|                     | Apple Jacks             | 347 FE Service.Courtesy Clerk |
|                     | Boo Berry               | 333 Meat.Meat Cutter          |
|                     | Count Chocula           | 304 Pharmacy.Pharmacist       |
|                     | Dino Bites              | 347 FE Admin.Bookkeeper       |
|                     | Eggo Leggo              | 347 FE Admin.Management       |

The published schedule will be posted in ESS and is available immediately to all selected employees

The employee's published schedule CANNOT be edited.

To edit a schedule that has been published:

- 1. Schedule must be unpublished
- 2. Edits completed
- 3. Schedule must be republished

To do this: (click the same button as Step 5, then Step 6 (choose unpublish), click the "unpublish selected employees" icon, right next to Step 7

Then make edits

Then Republish (step 5)